Login to DukeHub: https://dukehub.duke.edu/

Select the box below:

## Duke DukeHub

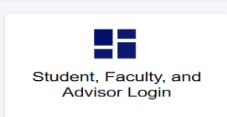

Select the appropriate term: (if you need to change the term, select the "Change Term" button

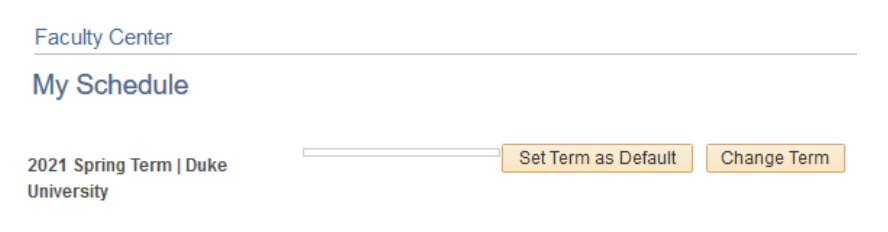

On the Dashboard, select "Classic Faculty Center"

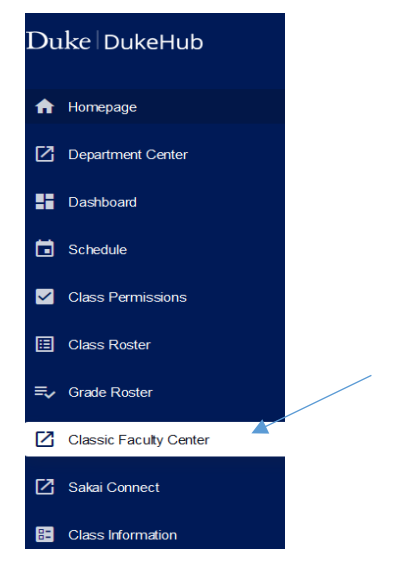

Then select the appropriate Course/Section. Then select the "Grade Roster". It is the icon that looks like a person standing in front of a board. If you scroll over the icon, it will say "grade roster"

|  | Å 🗸 | R | ANESTH<br>440C-44<br>(1348) | CLINICAL<br>ANESTHESIOLOGY<br>(Acute Care) | 3 4 | TBA | TBA | Mar 29, 2021-<br>Apr 24, 2021 | 6ð | Add | View<br>Textbook<br>Store<br>Listing | Create<br>Booklist |
|--|-----|---|-----------------------------|--------------------------------------------|-----|-----|-----|-------------------------------|----|-----|--------------------------------------|--------------------|
|--|-----|---|-----------------------------|--------------------------------------------|-----|-----|-----|-------------------------------|----|-----|--------------------------------------|--------------------|

## It should then take you to a page that looks like DukeHub 1.0.

| Grad  | le Roster                                           |                                          |                      |                                                      |                            |       |  |  |  |  |
|-------|-----------------------------------------------------|------------------------------------------|----------------------|------------------------------------------------------|----------------------------|-------|--|--|--|--|
|       |                                                     |                                          |                      |                                                      |                            |       |  |  |  |  |
| 2021  | Spring Term   Med 4th                               | I Year 2nd 8 Weeks   Di                  | uke University   Sch | ool of Medicine                                      |                            |       |  |  |  |  |
| ~     | <u>ANESTH 440C - 44 (1</u><br>Clinical Anesthesiolo | <u>1348)</u><br>gy (Acute Care)          |                      |                                                      |                            |       |  |  |  |  |
|       | Days and Times Room                                 |                                          | Instructor           |                                                      | Dates                      |       |  |  |  |  |
|       | ТВА                                                 | TBA                                      | Elizabe              | eth Burney Malinzak                                  | 03/29/2021 -<br>04/24/2021 |       |  |  |  |  |
| Di    | *Gra<br>isplay Unassigned Ro                        | de Roster Type Final<br>Oster Grade Only | Grade 🗸              | Roster Status Submission Pending                     |                            |       |  |  |  |  |
|       | ide / Reveal Student I                              | lames                                    |                      | (Click here to create an *:xls grade entry template) |                            |       |  |  |  |  |
|       |                                                     |                                          |                      | (Click here to upload grades from a *.csv file)      |                            |       |  |  |  |  |
| Сгоз  | s-listed sections                                   |                                          |                      |                                                      |                            |       |  |  |  |  |
| Class | 8                                                   |                                          | Enrolled             | Roster Statu                                         | s Grade                    |       |  |  |  |  |
|       |                                                     |                                          |                      |                                                      | 0                          | Grade |  |  |  |  |

## Enter Grade(s), then "Submit Grade(s)"

|                                              |                                     |                   |                        |        |              | Save                 |                   |                  |                                                                | Sucmit Grades          |     |  |
|----------------------------------------------|-------------------------------------|-------------------|------------------------|--------|--------------|----------------------|-------------------|------------------|----------------------------------------------------------------|------------------------|-----|--|
|                                              |                                     |                   |                        |        | Per          | sonalize   F         | ind   🔄           | ] 🔢              | First 🕚 1-3 of 3 🕑 Last                                        |                        |     |  |
| Stude                                        | ent Grade                           |                   |                        |        |              |                      |                   |                  |                                                                |                        |     |  |
|                                              | Student<br>ID                       | Duke<br>Unique ID | Graduating<br>Student? | Name   | Roster Grade | Evaluation           | Official<br>Grade | Grading<br>Basis | Program and<br>Plan                                            | Level                  |     |  |
| 1                                            |                                     |                   |                        |        |              | Evaluate             |                   | GRD              | Medicine Third<br>Year -<br>Longitudinal<br>Integrated Curric  | Professional<br>Year 3 |     |  |
| 2                                            | -                                   |                   | YES                    |        | Q            | Evaluate             |                   | GRD              | Medicine Fourth<br>Year -<br>Medical Scientist<br>Trng Prog-MD | Professional<br>Year 4 |     |  |
| 3                                            |                                     |                   | YES                    |        | <b>)</b> 0   | Evaluate             |                   | GRD              | Medicine Fourth<br>Year -<br>Medicine MD<br>Fourth Year        | Professional<br>Year 4 |     |  |
|                                              | Select                              | AII               | Cle                    | ar All |              | Printer Friendly Ver |                   |                  |                                                                |                        |     |  |
|                                              | Add this grade to selected students |                   |                        |        |              |                      |                   |                  |                                                                |                        |     |  |
| Notify Selected Students Notify All Students |                                     |                   |                        |        |              |                      |                   |                  |                                                                |                        |     |  |
|                                              |                                     |                   |                        |        |              |                      |                   |                  |                                                                |                        |     |  |
|                                              |                                     |                   |                        |        |              |                      |                   |                  | Save                                                           |                        | Sub |  |
|                                              |                                     |                   |                        | /      |              |                      |                   |                  |                                                                |                        |     |  |
|                                              |                                     |                   |                        |        |              |                      |                   |                  |                                                                |                        |     |  |

Next, select the "Evaluate" link.

Complete the evaluation. Then select "next"

|   | first oprevious | Maext Esave  |
|---|-----------------|--------------|
| Y |                 | grade roster |

On the next screen that comes up, review and then select **"Approve".** The evaluation status should change to "Complete". The Evaluation will post when the grade does.